Uninstall & reinstall WibuKey 6.60 runtime with latest WkRuntime.EXE on Windows PC with Intel or AMD CPU :

| ۳) (   | VibuKey         | 64.sys car   | not be deinstal | led.doc -                        | Microso                    | oft Word     |                                  | <u>_</u>             |                                                               | -                              | 1 mar 1 mar                                  |                          |          | X           |
|--------|-----------------|--------------|-----------------|----------------------------------|----------------------------|--------------|----------------------------------|----------------------|---------------------------------------------------------------|--------------------------------|----------------------------------------------|--------------------------|----------|-------------|
| Ξ.E    | le <u>E</u> dit | <u>V</u> iew | Insert Format   | Tools                            | T <u>a</u> ble             | Window       | Help Adobe PDF                   | Acrobat Commer       | ts                                                            |                                |                                              | Type a question f        | for help | • ×         |
| L<br>- |                 | 1 * *        | 00              | - ₪ •                            | Contro                     | I Panel ►    | All Control Panel Iten           | ns 🕨 Programs and    | Features                                                      | - ¢,                           | Search Programs                              | and Features             | • • 7 •  |             |
|        |                 |              | Contr<br>View   | ol Panel<br>installed<br>Windows | Home<br>updates<br>feature | s<br>s on or | Uninstall or<br>To uninstall a p | change a proc        | ram<br>om the list and then click Uninst                      | tall, Change, or Repa          | air.                                         |                          |          |             |
| 2      |                 |              |                 |                                  |                            |              | Organize 🔹 Uni                   | nstall/Change        |                                                               |                                |                                              | III • 😧                  |          |             |
|        |                 |              |                 |                                  |                            |              | Name                             | ^                    |                                                               | Publisher                      |                                              | Insta 🔦                  |          |             |
| ω      |                 |              |                 |                                  |                            |              | 🚯 SharpKeys                      |                      |                                                               | RandyRants.co                  | m                                            | 02/0                     |          |             |
|        |                 |              |                 |                                  |                            |              | Surfer 8                         |                      |                                                               | Golden Softwa                  | ire, Inc.                                    | 16/1                     |          |             |
|        |                 |              |                 |                                  |                            |              | Surfer 13                        |                      |                                                               | Golden Softwa                  | ire                                          | 06/0                     |          |             |
| -      |                 |              |                 |                                  |                            |              | Surfer 13 Demo                   |                      |                                                               | Golden Softwa                  | ire                                          | 03/1                     |          |             |
|        |                 |              |                 |                                  |                            |              | Surfer Demo 10 (                 | (32-bit)             |                                                               | Golden Softwa                  | ire                                          | 29/0                     |          |             |
| •      |                 |              |                 |                                  |                            |              | Surfer Demo 11                   |                      |                                                               | Golden Softwa                  | ire                                          | 30/1                     |          |             |
|        |                 |              |                 |                                  |                            |              | TwineCompile 3.4                 | 4.0.246              |                                                               | JomiTech                       |                                              | 02/1                     |          | -           |
|        |                 |              |                 |                                  |                            |              | Visual Studio 200                | 18 x64 Redistributat | les                                                           | AVG Technolo                   | gies                                         | 03/0                     |          | - 1         |
|        |                 |              |                 |                                  |                            |              | Visual Studio 201                | 2 x64 Redistributat  | les                                                           | AVG Technolo                   | gies                                         | 19/0                     |          |             |
|        |                 |              |                 |                                  |                            |              | Visual Studio 201                | 2 x86 Redistributat  | les                                                           | AVG Technolo                   | gies CZ, s.r.o.                              | 19/0                     |          |             |
| -      |                 |              |                 |                                  |                            |              | WibuKey DevKit                   | 6.0a                 |                                                               | WIBU-SYSTEM                    | S AG                                         | 09/0                     |          |             |
|        |                 |              |                 |                                  |                            |              | WibuKey Setup (                  | WibuKey Remove)      |                                                               | WIBU-SYSTEM                    | S AG                                         | 11/0                     |          |             |
|        |                 |              |                 |                                  |                            |              | Rindows Driver                   | Package - Nokia pc   | csmcfd (08/22/2008 7.0.0.0)                                   | Nokia                          |                                              | 20/1                     |          |             |
|        |                 |              |                 |                                  |                            |              | Windows Resour                   | ce Kit Tools         |                                                               | Microsoft Corp                 | oration                                      | 07/0                     | _        | 1           |
|        |                 |              |                 |                                  |                            |              | WinRAR archiver                  |                      |                                                               |                                |                                              | 30/0 ≡                   |          |             |
|        |                 |              |                 |                                  |                            |              | E Zeus for Window                | s, Version 3.97d     |                                                               | Xidicone P/L                   |                                              | 02/0                     |          |             |
|        |                 |              |                 |                                  |                            |              | •                                |                      |                                                               |                                |                                              | - F                      |          | -           |
| -      | 3 8 3           | M 4          |                 |                                  |                            |              | WIBU                             | -SYSTEMS AG Pro      | duct version: Version 6.40 of 2<br>Help link: http://www.wibu | 2016-De Su<br>I.com Update inf | pport link: http://ww<br>ormation: http://ww | w.wibu.com<br>w.wibu.com |          | 2<br>0<br>7 |
| Da     | ~ _ ~           | Sec 1        | 2/2             | At 0.2"                          | ln i                       | 7 Col 2      | DEC TRK EVT                      | OVR English (ILS     | (B)                                                           |                                |                                              |                          |          |             |
| Pa     | Je Z            | Sec 1        | 2/3             | AC 9,2                           | un .                       |              | REC TRK EXT                      | English (U.S         |                                                               | ABO-KIT > 701                  |                                              |                          |          |             |
|        | 9               | 0:N_         |                 |                                  |                            | 3 🤣          | 🖻 🧭 🖉                            |                      |                                                               | 🛃 🍤 🖥                          | 🦉 🔛 🗄 EN 🚔                                   | - 🕅 🕪 隆                  | 12:3     | 2018        |

Click WibuKey Setup (WibuKey Remove) in Control Panel to uninstall WibuKey driver

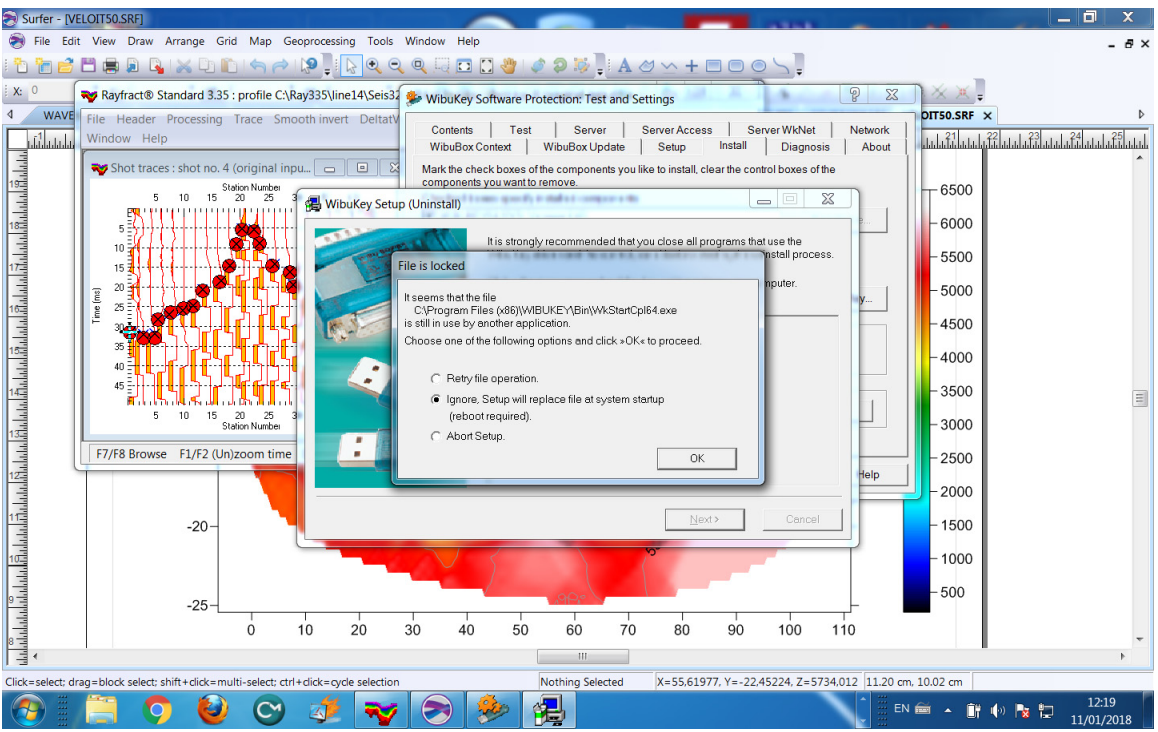

WibuKey remove under Windows 7 64-bit with WibuKey applet in Control Panel still open : in prompt "File is locked" click radio button "Ignore, setup will replace file at system startup (reboot required" and click OK button.

| Recycle Bin    | Mozilla<br>Firefox | Solution F                                                            | Panel → All Control Panel Item                                | WibuKey Software Pro<br>Contents Test<br>WibuBox Context                                                                | otection: Test and Settin                                                    | ngs                                           | /kNet   Network  <br>iagnosis   About               | X<br>res P                                     | WIEU-KEY<br>WILIST32 |
|----------------|--------------------|-----------------------------------------------------------------------|---------------------------------------------------------------|----------------------------------------------------------------------------------------------------|------------------------------------------------------------------------------|-----------------------------------------------|-----------------------------------------------------|------------------------------------------------|----------------------|
| Prestol        | Rayfract 3         | Control Panel Home<br>/iew installed updates<br>furn Windows features | Uninstall or<br>To uninstall a p<br>WibuKey Setup (Uninstall) | Mark the check boxes of<br>components you want to<br>Checked boxes specify i<br>WIBUKEY64.SYS, Ve<br>WIBUKEY964.SYS, Ve | the components you like to<br>remove.<br>nstalled components:<br>arsion 6.40 | o install, clear the control bo               | Deactivate                                          |                                                | C++Builder 5         |
| PageMana       | Rayfract 3         |                                                                       | Setup                                                         | It is strongly recommen<br>WibuKey driver and the                                                                       | Jed that you close all prog<br>control panel before starti                   | grams that use the ing the uninstall process. | Plug & Play                                         | Insta ^<br>02/0<br>16/1<br>06/0<br>03/1        | Pro                  |
| Euclore 62     |                    |                                                                       | File C:\V<br>deinstal                                         | VINDOWS\SYSTEM32\DRi<br>led properly (1123).                                                                            | VERS\WibuKey64.sys ca                                                        | Ignore                                        | Browse                                              | 29/0<br>30/1<br>02/1<br>03/0<br>19/0<br>19/0   | Fire                 |
| <b>*</b>       | 320                |                                                                       | Zeus for Windows                                              | , Version 3.97d                                                                                                    | <u>N</u> ext>                                                                | Cancel Xidicone P/L                           | n                                                   | 09/0<br>11/0<br>20/1<br>07/0<br>30/0 ≡<br>02/0 | Uploadr              |
| Rayiract Trial | Raylinaet 3.       |                                                                       | WIBU-                                                         | III<br>SYSTEMS AG Product ve<br>Hel                                                                                     | rsion: Version 6.40 of 20<br>p link: http://www.wibu.                        | 016-De Suppor<br>com Update informa           | t link: http://www.wibu.<br>ation: http://www.wibu. | com<br>com                                     |                      |
|                |                    |                                                                       | 1 2 🎭                                                         |                                                                                                    |                                                                              |                                               | EN 🗃 🔺 [                                            | ); () <b> </b>                                 | 09:20<br>11/01/2018  |

WibuKey Remove under Windows 7 64-bit with WibuKey applet in Control Panel still open : click "Ignore" button in prompt "WibuKey64.sys cannot be deinstalled properly (1123)". Once uninstall terminates restart your PC and login as Administrator.

| Reycle Reycle Reycle Adsbi Accba Rescue Source Source                                                                                                    |                          |                        |                |                            |                    | **                    |                         |                            |                                                   | Programs and Features    |                                                          | _                                  | • ×         |
|----------------------------------------------------------------------------------------------------|--------------------------|------------------------|----------------|----------------------------|--------------------|-----------------------|-------------------------|----------------------------|---------------------------------------------------|--------------------------|----------------------------------------------------------|------------------------------------|-------------|
| Resycle<br>Adobb<br>Adobb<br>Acroba<br>Canose<br>Source<br>Source                                                                                                    |                          | <b>**</b>              | <b>**</b>      | <b></b>                    |                    |                       | 2 <b>-</b>              |                            |                                                   | ← → ~ ↑ 🖬 « All Contr    | ol Panel Items > Programs and Features ~ 0               | Search Programs and Featur         | es p        |
| Addut<br>Accobat                                                                                                    | 3in Mozilla<br>Firefox   | Rayfract<br>30-day tri | Rayfract 3.24  | Rayfract 3.26              | Parallels<br>Share | InfanView 4.28        | Windows 10<br>Upgrade   |                            |                                                   | Control Panel Home       | Uninstall or change a program                            |                                    |             |
| Image: Construction of the construction of the co                                                                                                    |                          |                        | <b>3</b>       |                            |                    |                       |                         |                            |                                                   | View installed updates   | To uninstall a program, select it from the list and then | click Uninstall, Change, or Repair | · · · · ·   |
| Image: Comparison of the comparison of the compar                                                                                                    | * <b>. * *</b>           | <b>. 1</b>             |                | <b></b> .                  |                    | - <b>1</b> 2          |                         |                            |                                                   | off                      | Organize - Uninstall/Change                              |                                    | H - 0       |
| Acrobs                                                                                                    | Rayfract 3.18            | Rayfract Pro           | WinRAR         | Rayfract Pro               | CodeMeter          | ForeHelp 5            | Google                  |                            |                                                   |                          | Name                                                     | Publisher                          | Installed 1 |
| CanoSc<br>Barrosc<br>Barrosc |                          |                        |                |                            | Start Center       |                       | Chrome                  |                            |                                                   |                          | Surfer 11                                                | Golden Software                    | 1/16/2018   |
| CanoSc<br>CanoSc<br>SSOF C                                                                                                    | 2 _ 1                    | - 11                   | _ 11_          | _ 11                       | _ 11_              |                       |                         |                            |                                                   |                          | Surfer 15                                                | Golden Software                    | 1/16/2018   |
| CanoSc<br>8300F C                                                                                                    | ' 🔫                      |                        |                |                            |                    |                       |                         |                            |                                                   |                          | Surfer Demo IU (sz-bit)                                  | Golden Software                    | 1/16/2018   |
| CanoSc<br>8800F C                                                                                                    | 2                        | 2                      | 2              | 2                          | 2 V                | 2                     |                         |                            |                                                   |                          | Undate for Windows 10 for vfd-based Systems (KB40        | Microsoft Cornoration              | 1/14/2018   |
| 8800F C                                                                                                    | an Rayfract 3.19         | Rayfract Trial         | Rayfract Trial | Rayfract Pro               | Rayfract 3.35      | ExamDiff Pro          |                         |                            |                                                   |                          | Visual Studio 2008 x64 Redistributables                  | AVG Technologies                   | 2/3/2011    |
| -                                                                                                    |                          |                        |                |                            |                    |                       |                         |                            |                                                   |                          | WibuKey DevKit 6.0a                                      | WIBU-SYSTEMS AG                    | 2/9/2011    |
|                                                                                                    |                          |                        |                |                            | -                  |                       | _                       |                            |                                                   |                          | WibuKey Setup (WibuKey Remove)                           | WIBU-SYSTEMS AG                    | 1/19/2018   |
| And a second second sec                                                                                                    | 1 <b>- 1</b> 1           | -                      | - <b>1</b>     | 3.4                        |                    | 62                    |                         | 强 WibuKey Setup (Uninstall |                                                   | -  ×                     | 💶 Windows 10 Update Assistant                            | Microsoft Corporation              | 1/16/2018   |
|                                                                                                    | ) <u></u>                | _ <b>~~</b>            | _ <b>~</b>     | _ <b>~</b>                 | 174                |                       | 162                     | 111                        | It is strength recommended that up a close a      | I concerns that use the  | Windows Driver Package - Nokia pccsmcfd (08/22/2         | Nokia                              | 1/16/2018   |
| <b>N</b>                                                                                                    |                          |                        |                |                            | C. Bernellin       | 2                     | No. of Concession, Name | Contract I                 | WibuKey driver and the control panel befor        | e starting the uninstall | Windows Resource Kit Tools                               | Microsoft Corporation              | 8/7/2011    |
| Presto                                                                                                    | ag 320                   | Raymact 3.22           | 3.25           | Kayfract 3.33              | Client             |                       | desitopuni              |                            | Cish Mart to come the Wills if a sector           |                          | WinRAR archiver                                          |                                    | 1/16/2011   |
| <u>6</u> .                                                                                                    |                          |                        |                |                            |                    |                       |                         |                            | computer.                                         | are non you              | Wintuk archiver                                          | Win7in Computing SI                | 5/9/2012    |
|                                                                                                    | _ 11                     | 1                      |                | \$L_                       |                    | ad LL                 | - 11-                   |                            | Lininstation film                                 |                          | Zeus for Windows, Version 3,97d                          | Xidicone P/L                       | 2/2/2011    |
| 40 <b></b>                                                                                                    | 3 🐋                      |                        |                |                            |                    | <b>m</b> 0            | <b>**</b>               | L'arte                     | China gines                                       |                          | (                                                        |                                    | ~           |
| <u>M</u>                                                                                                    | - s                      | 7                      | 2              | 7                          |                    | <b>ZU</b>             | 2 💆                     |                            |                                                   |                          | WIRLI-SYSTEMS AG Product variant Varia                   | on 6.40 of 2016-Dec-22 (Build 24)  | 02) (Setup) |
| Simpl                                                                                                    | Rayfract Pro             | Rayfract Pro           | Rayfract 3.25  | Rayfract Trial             | Surfer 15          | ADW                   | Rayfract Trial          | File is loc                | ked                                               |                          | Help link http                                           | //www.wibu.com                     | (secop)     |
| - Account                                                                                                    |                          |                        |                |                            |                    | modulation            | 5.55                    |                            |                                                   |                          |                                                          |                                    |             |
|                                                                                                    |                          | 41                     |                | 41_                        |                    | QU.L                  |                         | C.WIM                      | NDDWS\SYSTEM32\DRIVERS\WibuKey64.                 | 595                      |                                                          |                                    |             |
| - <b>*</b>                                                                                                    |                          |                        |                |                            |                    | mő                    | 1.20                    | s stinu                    | se by another application.                        |                          |                                                          |                                    |             |
|                                                                                                    | 2 2                      | 2                      | 2              | 2 V                        |                    | a Li Xi               | 2                       | Choise o                   | ine of the following options and click solve to p | picceed                  |                                                          |                                    |             |
| Rayfract                                                                                                    | k17 Rayfract 3.20        | Rayfract 3.23          | Hotspot        | Rayfract 3.34              | SRECYCLE           |                       |                         | 0.0                        | Retry file operation.                             |                          |                                                          |                                    |             |
|                                                                                                    |                          |                        | Shield         |                            |                    | Modula                |                         | (•)                        | anore. Setup will replace file at system startup  | Cancel                   |                                                          |                                    |             |
|                                                                                                    | -                        |                        |                |                            |                    | -                     |                         | 1                          | (reboot required).                                |                          |                                                          |                                    |             |
|                                                                                                    | \$ 👯 🕅                   |                        |                |                            |                    | 1 🔊                   |                         | C /                        | Abort Setup.                                      |                          |                                                          |                                    |             |
|                                                                                                    | ' <b></b>                | <b></b>                |                |                            |                    |                       |                         |                            |                                                   | OK                       |                                                          |                                    |             |
| Fudora                                                                                                    | i2 Geogina               | Rayfract Trial         | Revfract Trial | Surfer 11                  | Old Firefox        | Start Tor             |                         |                            |                                                   |                          |                                                          |                                    |             |
|                                                                                                    | Front E                  |                        |                |                            |                    | Browser.exe           |                         |                            |                                                   |                          |                                                          |                                    |             |
|                                                                                                    |                          |                        |                |                            |                    |                       |                         |                            |                                                   |                          |                                                          |                                    |             |
|                                                                                                    |                          | -3-                    | -              | -                          |                    |                       |                         |                            |                                                   |                          |                                                          |                                    |             |
| ~ <b>~</b>                                                                                                    |                          |                        |                |                            |                    | WL                    |                         |                            |                                                   |                          |                                                          |                                    |             |
| · · ·                                                                                                    | - 5                      |                        |                |                            |                    | 8                     |                         |                            |                                                   |                          |                                                          |                                    |             |
| > Rayfract                                                                                                    | frial Rayfract Pro       | Rayfract Pro           | Rayfract Pro   | Rayfract Pro               | rayup317.exe       | WinLicense<br>2.1.7.1 |                         |                            |                                                   |                          |                                                          |                                    |             |
| 💭 (10)                                                                                                    |                          | 3.24                   |                | 2000                       |                    |                       |                         |                            |                                                   |                          |                                                          |                                    |             |
| ENG                                                                                                    | 2                        | <b>1</b>               | -              | P                          |                    | -                     |                         |                            |                                                   |                          |                                                          |                                    |             |
| US R                                                                                                    |                          |                        |                |                            |                    |                       |                         |                            |                                                   |                          |                                                          |                                    |             |
| 2:55 PM 🛛 🚬 🔜                                                                                                    |                          |                        | 2              | 2                          |                    | 2                     |                         |                            |                                                   |                          |                                                          |                                    |             |
| 1/20/2018 Zeus fo                                                                                                    | r QuickTime              | WinZip                 | Rayfract 3.31  | Surfer Demo                | localized          | Scripter 14           |                         |                            |                                                   |                          |                                                          |                                    |             |
| Window                                                                                                    | rs Player                |                        |                | 10 (32-bit)                |                    |                       |                         |                            |                                                   |                          |                                                          |                                    |             |
| Ψ.                                                                                                    |                          |                        |                |                            |                    |                       |                         |                            |                                                   |                          |                                                          |                                    |             |
| Window                                                                                                    | r QuickTime<br>rs Player | WinZip                 | Reyfrect 3.31  | Surfer Demo<br>10 (32-bit) | localized          | Scripter 14           |                         |                            |                                                   |                          |                                                          |                                    |             |

WibuKey Remove under Windows 10 64-bit with WibuKey applet in Control Panel closed : click "Ignore, Setup will replace file at system startup (reboot required)" radio button in prompt "File is locked". Once uninstall terminates restart your PC and login as Administrator.

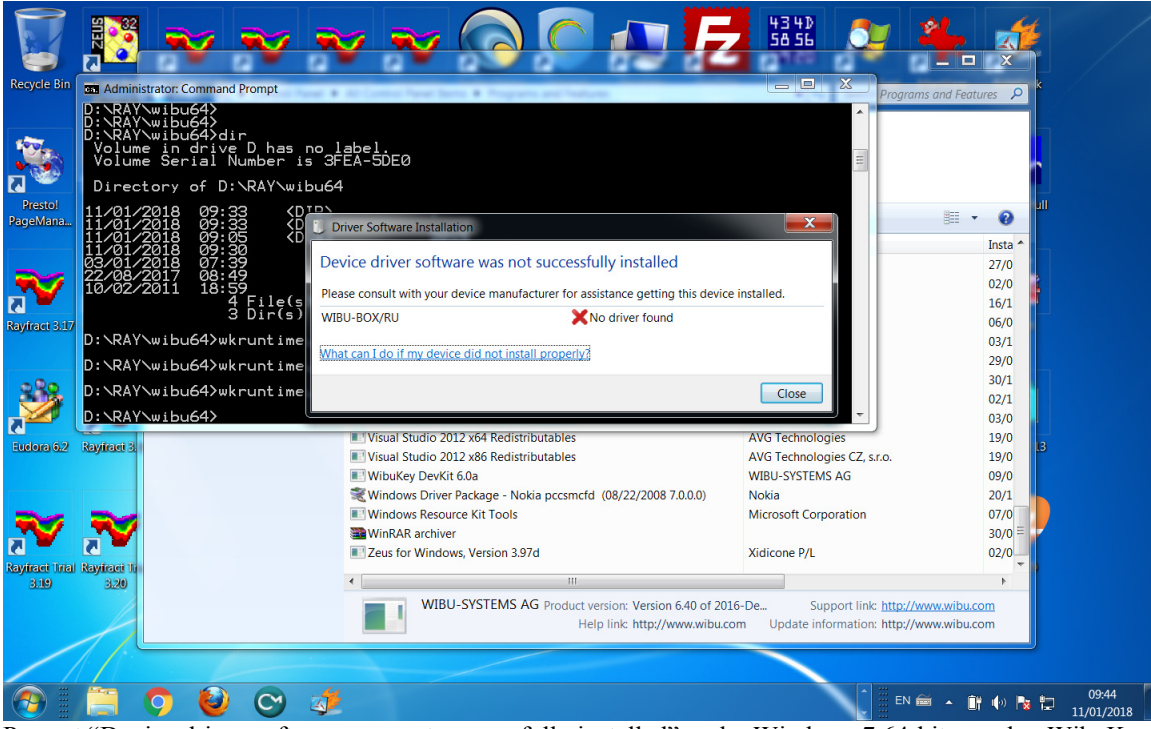

Prompt "Device driver software was not successfully installed" under Windows 7 64-bit : unplug WibuKey USB dongle, restart your PC, rerun WkRuntime.EXE installer. Plugin WibuKey USB dongle now only.

| Recycle Bin         | Zeus for<br>Windows    | Rayfract 3.20            | Rayfract<br>30-day tri | Giamberard<br>3.23                                 | Seistronix<br>3.23                    | Surfer Demo                   | Hotspot<br>Shield            | Parallels<br>Shared             | FileZilla<br>Client     | 43 4₽<br>58 55<br>9 20<br>xvi32 | Process Expl<br>64-bit                | IrfanView           | RAMDisk       | /                   |
|---------------------|------------------------|--------------------------|------------------------|----------------------------------------------------|---------------------------------------|-------------------------------|------------------------------|---------------------------------|-------------------------|---------------------------------|---------------------------------------|---------------------|---------------|---------------------|
| Prestol<br>PageMana | Mozilia<br>Firefox     | Rayfract Pro             | Rayfract Pro           | Rayfract 3.23                                      | Coffey 3.21<br>ftware Installa        | Rayfraet 3.24                 | Surfer 13                    | Rayfraet 3.34                   | Rayfract 3.35           | CAED 2011                       | WKList32<br>6.00a                     | C++Builder 5<br>Pro | Surfer 8 full |                     |
| Rayfract 3.17       | Rayfraet 3.18          | Rayiraet Trial<br>3.21   | Casejes<br>Front En.   | Installing<br>WIBU-BOX<br>Obtaining<br>Skip obtain | g device dr<br>/RU<br>device driver s | iver softwa<br>oftware from V | re<br>O Se<br>Windows Update | arching Windo<br>ate might take | ws Update<br>a while.   |                                 | Isual Studio<br>2005                  | Help to RTF         | ISTool        |                     |
| Eudora 6.2          | Rayifacti 3.19         | Adobe<br>Adobe           | Rayliacti Pro<br>3.22  | Suriar Danio<br>10 (32-bit)                        | Rayiract Pro                          | Rayfrant 3.31                 | Rayfract 3.38                | Rayfract Trail                  | Microsoft<br>Office Po  | Close                           | AxProtector<br>8.20                   | Flickr<br>Uploadr   | Scripter 13   |                     |
| Rayfract Irial      | Rayifact Urial<br>3.20 | Sage Simply<br>Accounts. | Raytract Trial         | Rayfraet 3.25<br>Oet 2012                          | Rayirari 3.28                         | CocieMeter<br>Start Center    | Rayfract Pro                 | CanoScan<br>8800; O             | Microsoft<br>Office Exe | Ac.<br>DPlot Jr                 | Restdit<br>32-bit                     | <b>N</b><br>0 4     | 22.0.20       |                     |
| <b></b>             |                        | 00                       | C                      |                                                    | ~                                     |                               |                              |                                 |                         |                                 | L L L L L L L L L L L L L L L L L L L | Customize.          | • • • • •     | 12:30<br>11/01/2018 |

After running WkRuntime.EXE under Windows 7 64-bit & after plugging in WibuKey USB dongle : click on arrow-up icon at bottom-right of screen. Click icon with moving green spot. Wait until message "Searching Windows Update..." turns into message "Ready to use". This may take 5 or 10 minutes.

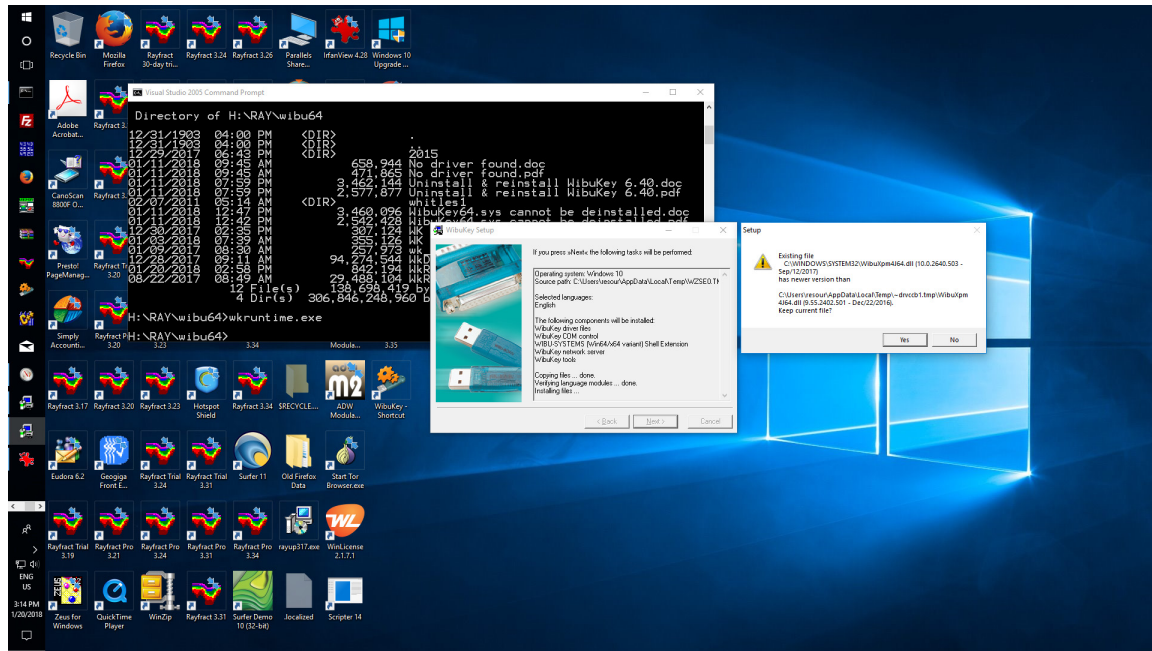

Running WkRuntime.EXE installer under Windows 10 64-bit : click button "Yes" in prompt "...WibuXpm4J32.dll / WibuXpm4J64.dll ... has newer version than .... Keep current file ?"

To uninstall & reinstall WibuKey runtime under Windows 7 64-bit & Windows 10/11 64-bit on

your Windows PC with Intel or AMD CPU :

## > restart Windows with WibuKey plugged in or unplugged

- login as Administrator
- > go into Windows Control Panel, Programs and Features
- > uninstall CodeMeter Runtime in Programs and Features
- restart Windows again
- shutdown Rayfract® via File|Exit command if running
- go into Windows Control Panel again
- double-click on the orange WibuKey applet icon if (still) available :
  - o left-click on small icon to left of dialog title bar, select "Advanced Mode"
  - o click on the "Install" tab
  - o click on button "Plug & Play..."
  - o confirm the prompt with "Yes" button
  - **unplug all WibuKey dongle(s) when prompted**. Click on all "OK" buttons until WibuKey applet shuts down. Don't skip this important step.
- > unplug all green WibuKey dongle(s) if not yet done so.
- click on "Programs and Features" in Windows Control Panel
- double-click line "WibuKey Setup (WibuKey Remove)" if (still) shown
- click "Ignore" and "OK" buttons in prompt "File is locked" & in prompt "WibuKey64.sys is still in use/cannot be deinstalled properly"
- > restart Windows on your PC once again and login as Administrator
- for Windows 7 64-bit Pro download the WibuKey runtime version 6.51 installer from https://rayfract.com/WibuKey\_6.51/WkRuntime.exe
- to download the latest WkRuntime.EXE installer version 6.60 or higher for Windows 10 or Windows 11 open web page <u>https://www.wibu.com/support/user/user-software.html</u> and

- scroll down to section WibuKey for User and download WibuKey Runtime for Windows with Current selection set to Windows 32/64-Bit
- backup WkRuntime.EXE to permanent storage
- (re)run latest WkRuntime.EXE obtained from wibu.com or version 6.51 from rayfract.com
- click button "Yes" in prompt "...WibuXpm4J32.dll / WibuXpm4J64.dll ... has newer version than .... Keep current file ?"
- restart your Windows PC again
- > plugin green WibuKey dongle once WkRuntime installer terminates only
- click on arrow-up icon at bottom-right of screen. Click icon with moving green spot. Wait until "Searching Windows Update" message turns into "Ready to use". This may take 5 or 10 minutes depending on your PC and Internet connection.
- > open WibuKey control panel applet & click on Contents tab. Click Scan button
- > make sure your USB dongle license number shows in Contents tab after clicking *Scan button*
- ➢ if not : repeat above procedure from the start
- startup Rayfract® 4.06 via desktop icon : optionally right-click icon and select "Run as administrator"
- the WibuKey runtime version 6.60 installer does NOT work in Windows 11 ARM on PC with ARM CPU such as Apple M2 CPU. Ask us for a quote for upgrade from your green WibuKey license to a license with metallic CodeMeter CmStick/ME USB dongle. One dongle contains one license.
- to determine the CPU type installed in your Windows 11 PC in Settings, System, About see <a href="https://www.elevenforum.com/t/find-cpu-or-processor-specs-in-windows-11.8438/#One">https://www.elevenforum.com/t/find-cpu-or-processor-specs-in-windows-11.8438/#One</a>

Copyright © Intelligent Resources Inc. 1996-2024. All rights reserved.